## **Notice of Intent**

- **STEP 1.** Click on **Bankruptcy** on the ECF Main Menu Bar.
- **STEP 2.** Click on **Notices**.
- **STEP 3.** The **Case Number** screen displays.
  - □ Insert the case number using the YY-NNNNN format.
  - Click Next.
- **STEP 4.** The **File a Notice** screen displays.
  - Confirm the debtor(s) name and case number are correct.
  - Select Notice of Intent (LBF #753.40 may apply) from the event list.
  - Click Next.
- **STEP 5.** The **Party Selection** screen displays.
  - □ If the party is listed, select the party filer. If the party is not listed, click on Add/Create New Party to add the party. Refer to the Style Guide for guidelines to add a party.
  - Click Next.
- **STEP 6.** If this is the first document filed on behalf of the party, the attorney/party association screen displays.
  - Check the box to create the association.
  - Click Next.
- STEP 7. At Is this a Notice of Intent for Interim Compensation? The default is No. If no, continue with STEP 8; if yes, change default to Yes and continue with STEP 10.
  - Click Next.

|      |     | Click <b>Browse</b> to select the appropriate PDF to attach.                                                                                                    |
|------|-----|----------------------------------------------------------------------------------------------------|
|      |     | Click Next.                                                                                                    |
| STEP | 9.  | Select the appropriate event to which your notice relates.                                                                                                    |
|      |     | Click Next and continue with STEP 11.                                                                                                    |
| STEP | 10. | Click <b>Browse</b> to select the appropriate PDF to attach.                                                                                                    |
|      |     | Click Next.                                                                                                    |
| STEP | 11. | The Docket Text: Modify as Appropriate screen displays.                                                                                                    |
|      |     | Use the drop down list to select any extra information that may be required to complete the docket text and/or use the free text box (up to 30 characters) to add important information or leave both blank. |
|      |     | Click Next.                                                                                                    |
| STEP | 12. | The Docket Text: Final Text screen displays.                                                                                                    |
|      |     | Confirm the docket text is correct.                                                                                                    |
|      |     | Click Next.                                                                                                    |

refer to an existing event, continue to STEP 10.

At **Refer to existing event(s)**?; if yes, check (  $\checkmark$ ) the box. If the notice does not

**STEP 13.** The **Notice of Electronic Filing** screen displays.

STEP 8.